# 字幕付き動画作成講座

2022年10月7日 府委員会宣伝部 藤本

#### ◎はじめに

SNSで発信される字幕付きの短い動画が党と候補者や政治への興味関心の入り口になっている

- ・国会論戦や議員が出演したTV番組からの切り抜き動画
- ・街頭演説や「つどい」での訴えからの切り抜き動画
- ・議会報告、議員候補者からのメッセージ動画、支持者サポーターからの応援メッセージ、など
  - ・文字で読むよりも気軽に視聴してもらいやすく、伝わりやすい
  - ・字幕があれば音が出せない環境でも視てもらえる
  - ・議員・候補者の人となりも伝わりやすい

担い手広げや支持拡大のツールとしても力を発揮する

・参議院選挙では「たつみさんの今日の一言動画がLINEで届いたら知り合いに転送している」 「毎回孫に見せている」などの経験が広がった

#### ◎どうやって動画を作るか

今回は「VREW(ブリュー)」という無料で利用できるソフトを使った動画の編集について解説 します

<u>VREWとは?</u>

- ・自動で字幕をつけてくれて、修正や動画の切り取りなどが簡単な操作で行えるソフトです。 PC版の他にスマートフォン版もあり、無料で制限なく使えます。
- ・参議院選挙では、たつみ候補の「今日の一言」動画や、演説の切り抜き動画をこのソフトで 作成しました。専門的な知識がなくても、手軽に動画を作成できます。

<u>ソフトはPC版・スマートフォン版ともに下記のページからダウンロードできます。</u>

VREWダウンロードページ https://vrew.voyagerx.com/ja/

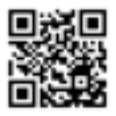

・ダウンロードしてソフトを起動したら、まずは無料の会員登録を行いましょう。VREWの機能 が制限なく使用できるようになります。

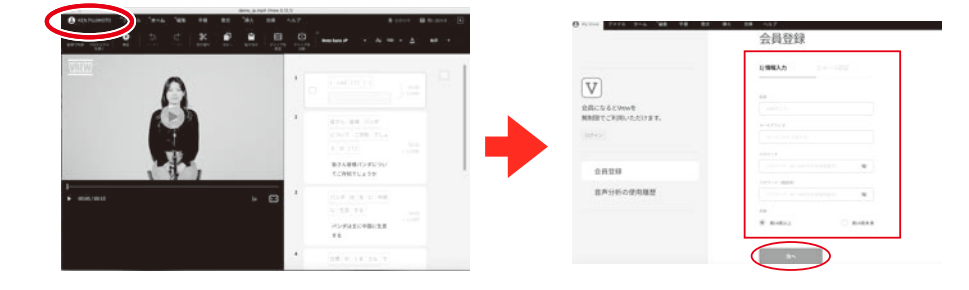

画面左上の「MyVrew」となっ ているところをクリックし、画 面に従って必要な情報を入力し ます。

名前とメールアドレスだけで登 録できます。

# 実際に VREW を使って動画を編集してみましょう

#### 1. 音声認識で字幕を自動生成させる

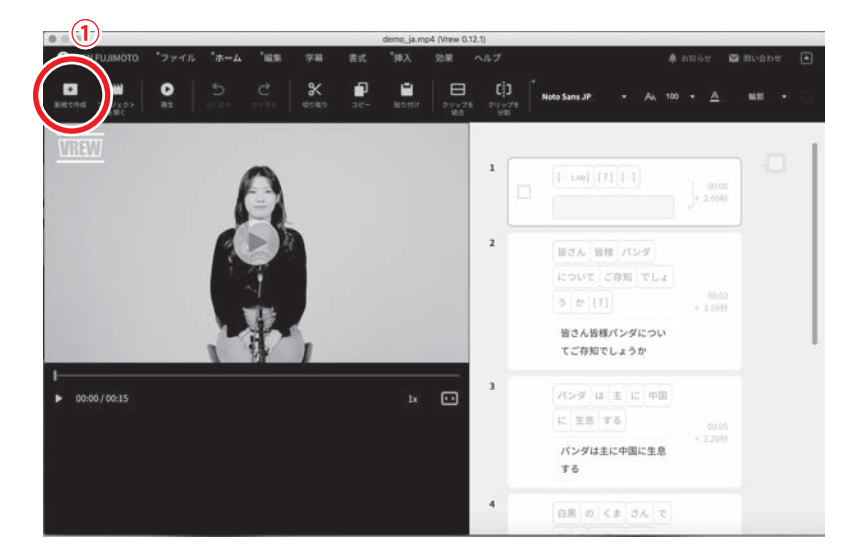

PC で VREW を起ち上げると左の画面が出てきます。

編集する動画を選択するために、左 上にある①「新規で作成」をクリック します。

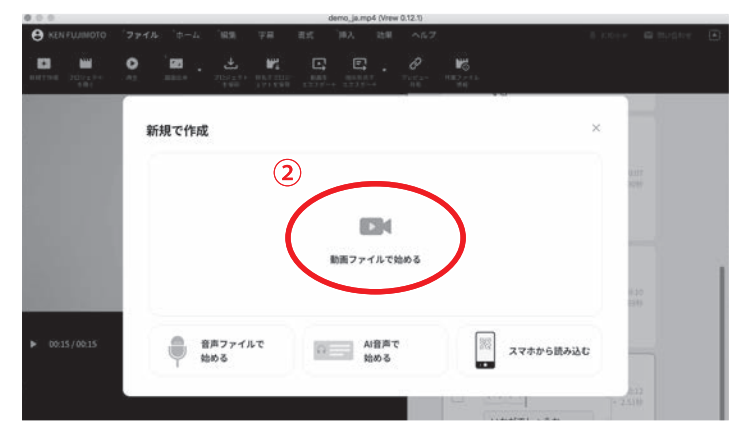

(2)②「動画ファイルで始める」をクリックします

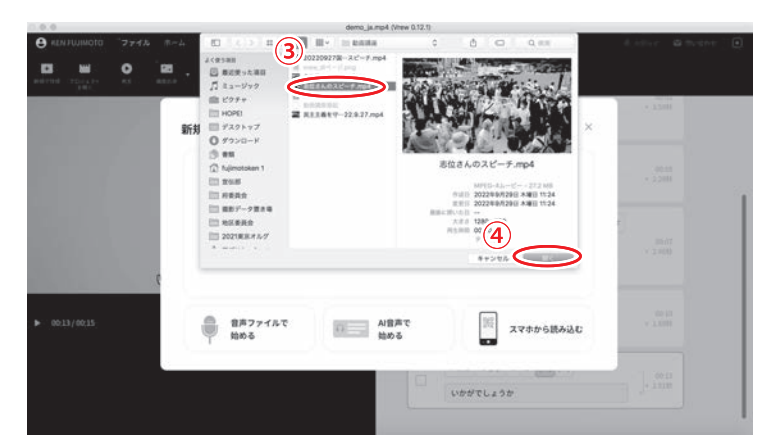

(3)ファイル選択の画面が出てきますので、
 ③編集したい動画を選択して④「開く」を
 クリックします。

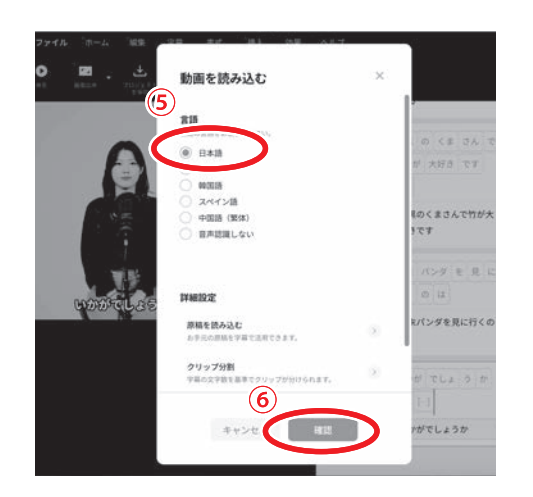

(4)動画の言語を選ぶ画面が出てきますので⑤「日本語」を選択して⑥「確認」をクリックします。

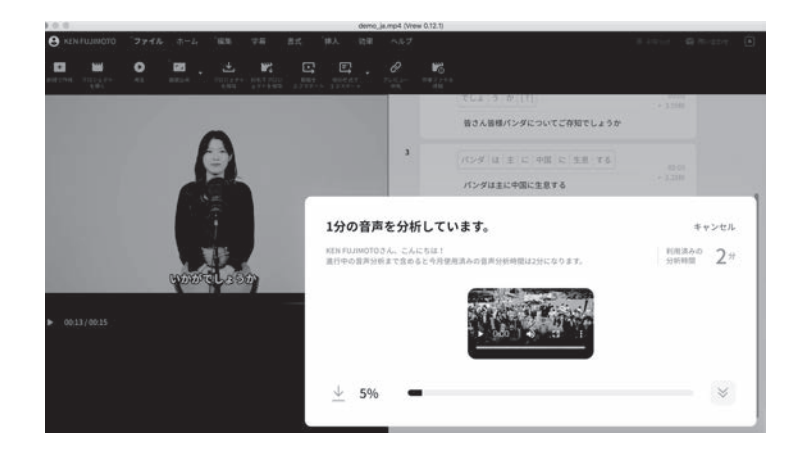

(5)動画の音声を分析して自動で字幕が生成 されます。しばらく待ちましょう。※ネットに繋がっている必要があります

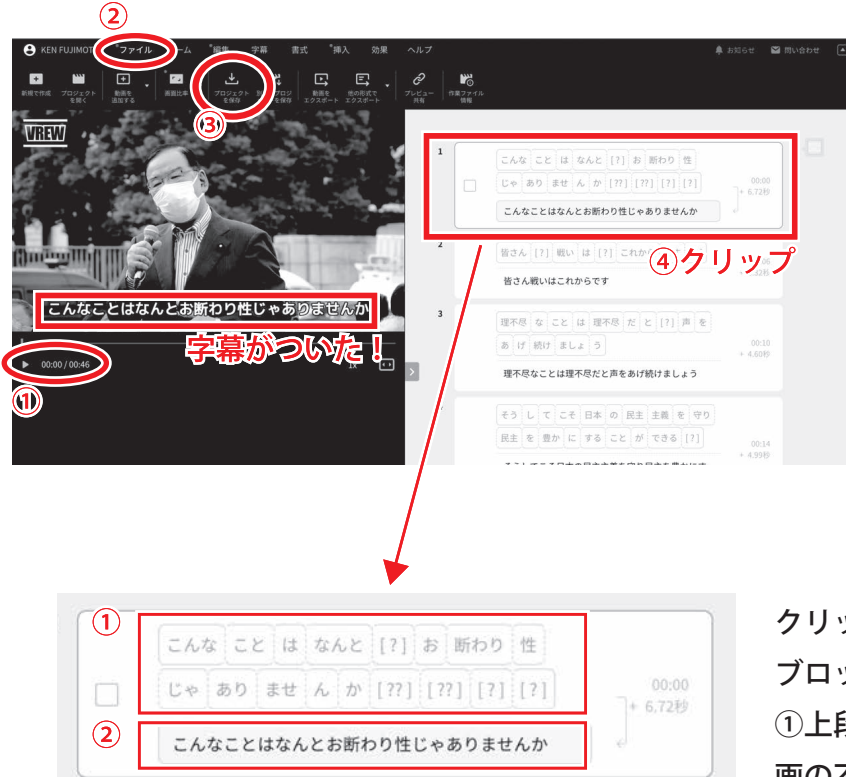

(6) 無事に字幕がつきました!

①画面左側のプレビューを再生して動画と字 幕を確認できます。

まずは画面上のタブの②「ファイル」を選ん で、③「プロジェクトを保存」から名前をつけ てデータを保存してから編集を始めましょ う。

ここから、④画面右側に並んでいる「クリッ プ」を編集して、文字の修正や不要な部分の 削除など行っていきます。

クリップは、一つの字幕の頭から終わりまでが一つの ブロックになっています。

①上段は自動で認識された音声で、ここを編集して動 画の不要な部分を削ったり、字幕を分割・統合したり できます。

②下段は実際に画面に表示される文字です。字幕の修 正を行う部分です。

#### 2.動画の必要な部分だけ切り出す

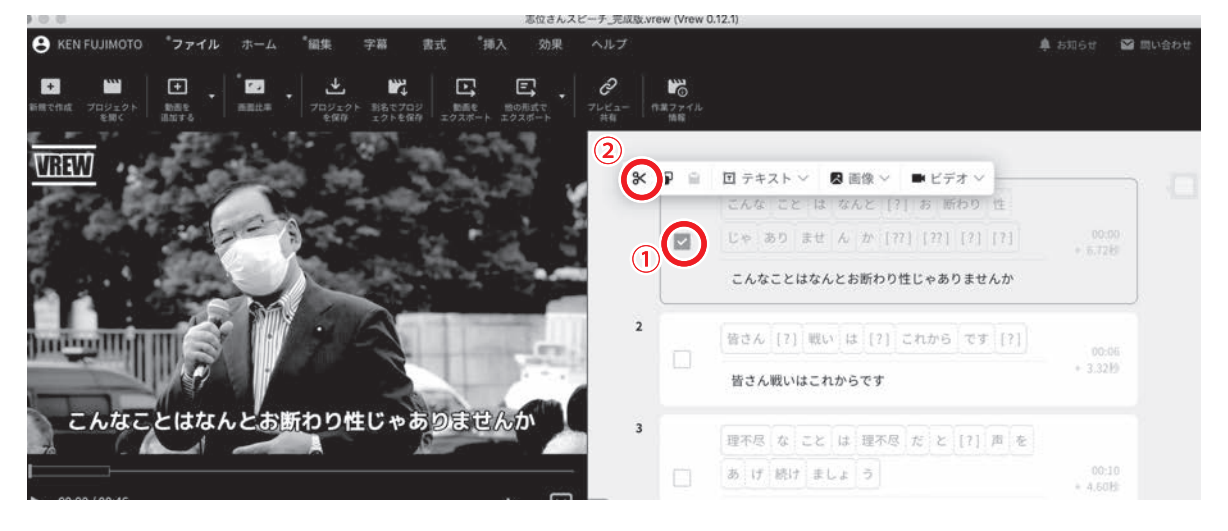

撮影した動画から、いらない部分を削除して必要な部分だけを切り出します。

今回は、一番最初のクリップを削除します。

①クリップの左側の□にチェックを入れて選択します。(複数選択可)

②メニューが表示されるので、ハサミのマークをクリックすると、クリップに該当する 部分が映像ごと削除されます。(キーボードの「delete キー」でも可)

#### 3. 字幕の間違いを修正する

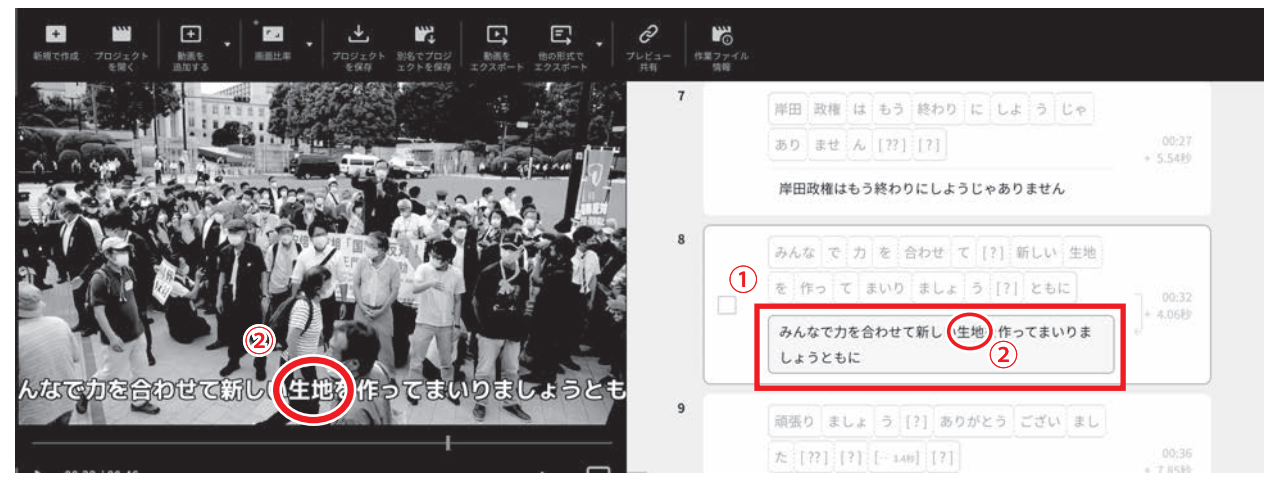

音声認識で生成された字幕は完璧ではありません。誤字脱字や、音声が認識されずに字幕が表示されないことがあります。①クリップの下段の文章を編集して、必要な修正を行います。 上の画像では、「政治」と言っているところが②「生地」と認識されていましたので修正します。

字幕が長すぎて画面に収まらない場合は改行もできます。 画面上から文字を削除する、ということも可能です。

※音声認識の間違いを減らすため、雑音のない場所で撮影したり、ピンマイクやガンマイクを 使うなど、できるだけ音声をきれいに録音できると良いです。

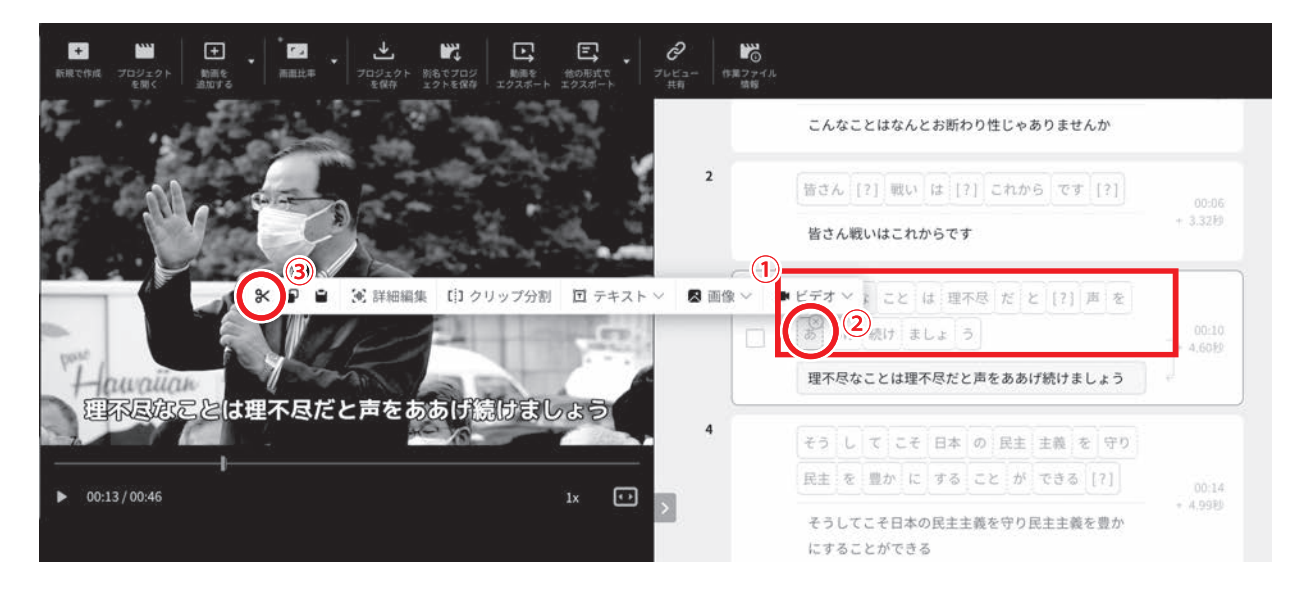

#### 4. 不要な間や言い間違いなどを削除する

動画のなかで、言葉の間が空いてしまったのを詰めたい、言い間違いや噛んでしまったところを消したい、というときはクリップ①上段の音声認識部分から、②該当の箇所をクリックして選択し、③表示されたメニューの「ハサミ」をクリックすると、その部分だけ動画から映像ごと削除されます。(キーボードの「delete キー」でも可) 言葉の間などは[?]は[…]と表示されています。

#### 5. 字幕の分割・統合を行う

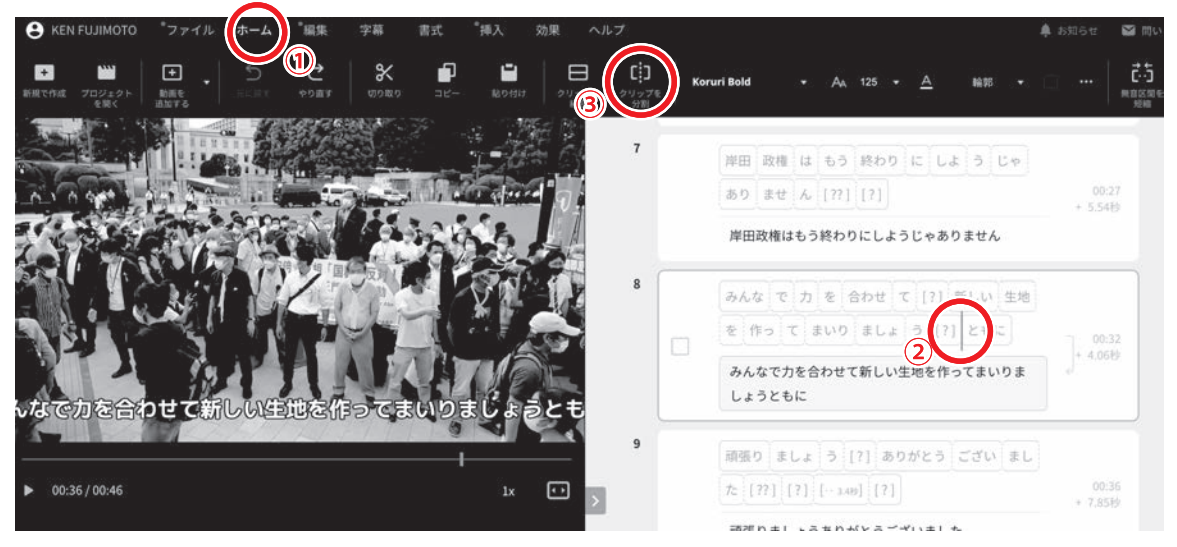

(1)字幕が長すぎて画面に収まらない、意味合いとして文章を分けたいと言うときは、字幕を 分割することができます。

①画面上のタブからホームをクリックしてから、②クリップの音声認識部分の字幕を切り分けたい位置の境目をクリック、③上のメニューから「クリップを分割」をクリックすると切り分けた位置の後ろが一つのクリップとして分割されます。(「クリップを分割」の代わりにキーボードの「enter キー」でも分割できます)

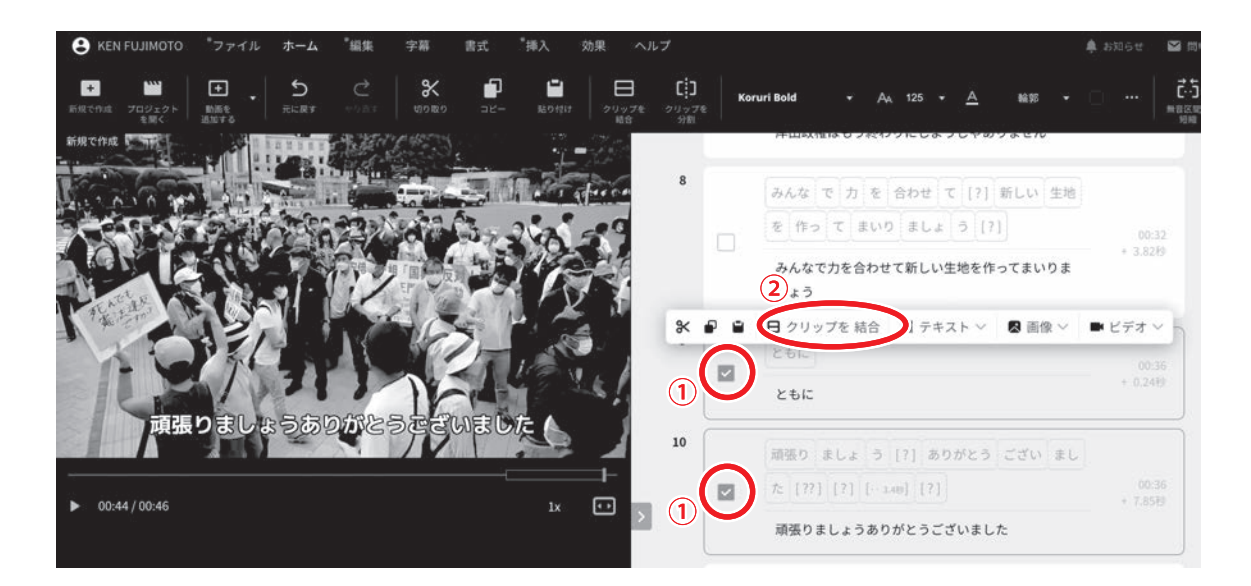

(2) 2つの字幕をつなげて一画面に納めることもできます。

先程の操作で「ともに」だけの字幕ができてしまったので、次の字幕と結合します。 ①結合したい連続したクリップの□にチェックを入れて選択し、②表示されるメニューから「ク リップを結合」をクリックすると、複数の連続したクリップが一つのクリップに結合されます。

クリップの分割と結合を繰り返して、読みやすい字幕になるよう工夫するとよいでしょう。

#### 6. 字幕の書式を変更する

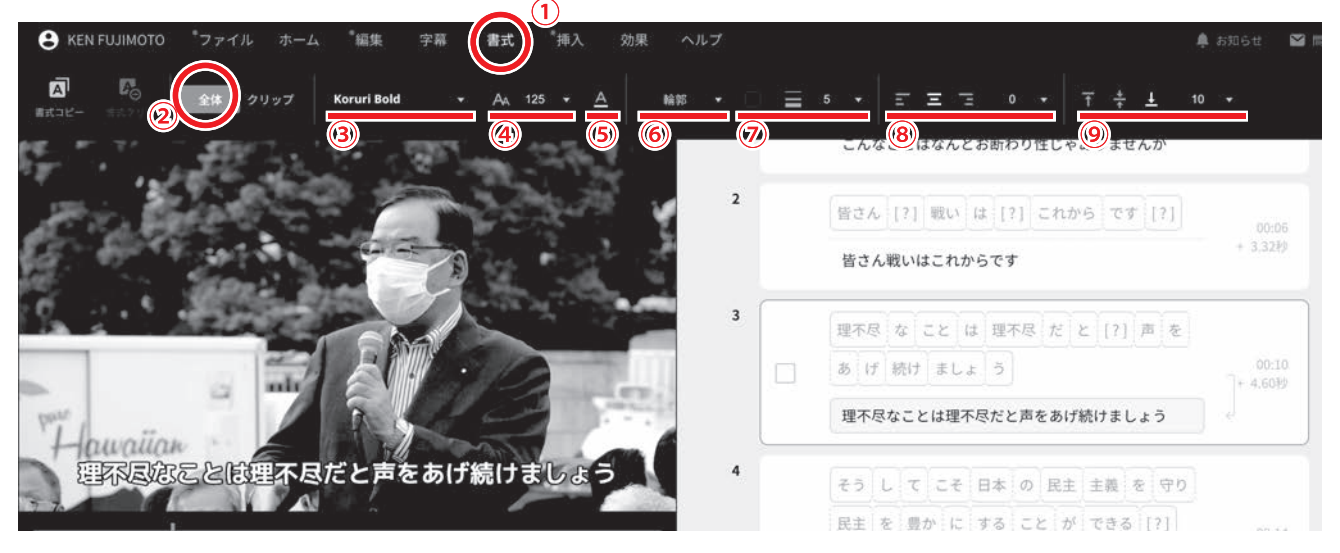

字幕のフォントやサイズ、色、その他書式を変更する方法を紹介します。

①画面上のタブから「書式」を選択

- ②「全体」をクリックしておくと、全てのクリップの書式が変更されます。一部のクリップだけ 選択された状態で書式を変更すると、そのクリップにしか変更が適応されないので注意。
   (動画の強調したい部分だけ文字の色を変えたり、大きくしたり、と応用できます。)
- ③文字のフォントを選択します。ソフトで用意されているフォントと、PC に入っているフォントが使えます。
- ④文字の大きさを変更します。
- ⑤文字の色を変更します。
- ⑥文字に影をつける、境界線をつける、背景色をつけるなど装飾が可能です。
- ⑦文字の影など装飾の色やサイズなどを調整できます。
- ⑧字幕の横方向の表示位置を変更できます。右揃え・中央揃え・左揃えに加えて微調整も可。
  ⑨字幕の縦方向の表示位置を変更できます。上揃え・中央揃え・下揃えに加えて微調整も可。

見やすい字幕になるように、いろいろやってみましょう。

## <u>7.「VREW」のロゴを削除する</u>

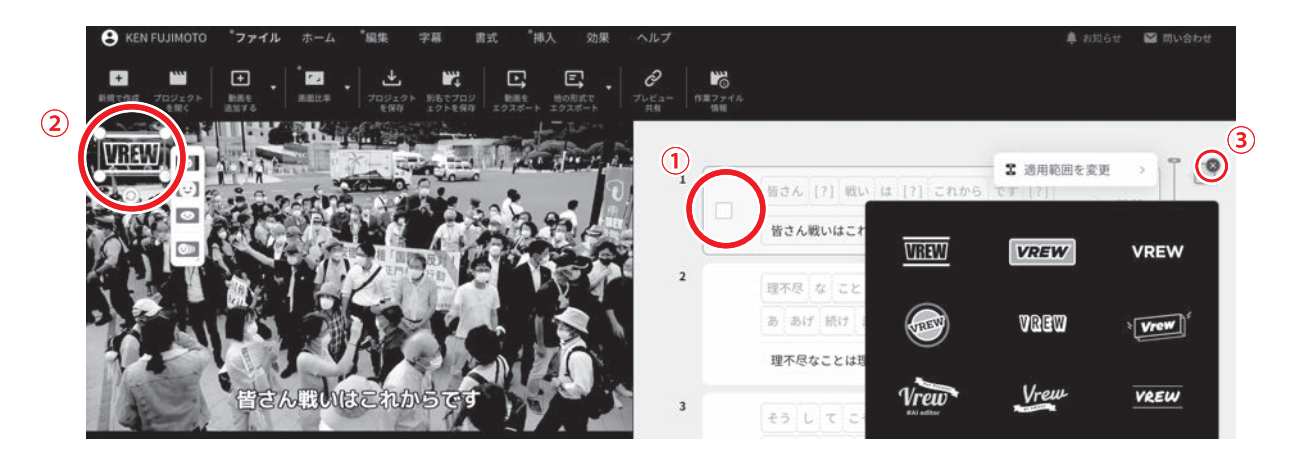

VREW で作成した動画の冒頭部分には、ソフトの宣伝のための 「VREW」ロゴが入ります。このロゴは削除することができます。 ロゴの削除には会員登録が必要です。(無料)

①動画の一番最初のクリップを選択

②プレビュー画面に表示されている「VREW」ロゴをクリック

③クリップの右側に表示されているロゴのアイコンが青くなったらその端にある「x」をクリック

④削除するかどうか確認してくるので、「削除」をクリック

## 8. テキストや画像、BGM などの挿入

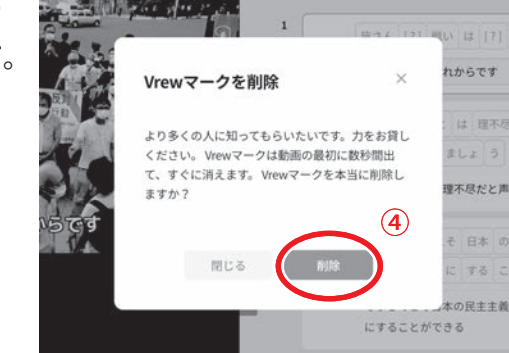

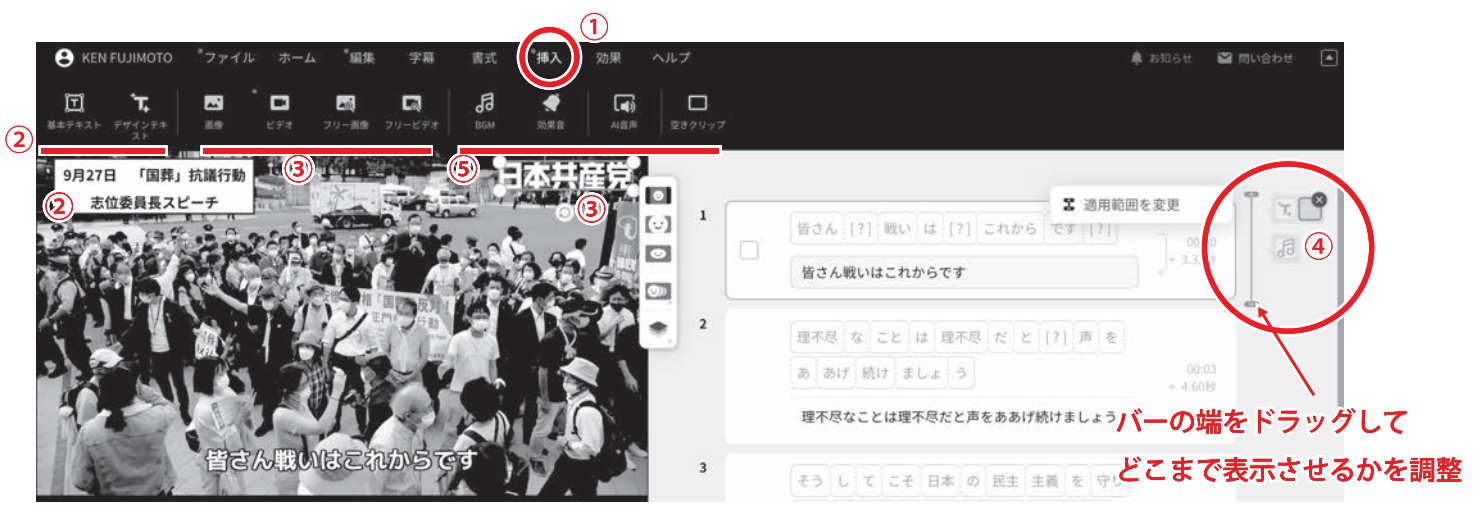

動画に字幕とは別のテキストや、画像、BGM を付け足すことができます。

①画面上のタブから「挿入」を選択

②「基本テキスト」「デザインテキスト」をクリックすると、画面上に字幕とは別に文字を入れ ることができます。サイズや位置は自由に変更できます。

③画像や別の動画を画面上に重ねることができます。動画の内容を補足する資料を表示したり、 元の動画の音声のままで別撮りした映像を重ねるなどができます。PC 内の素材か、VREW に 最初から用意されている素材が使えます。サイズや位置は自由に変更できます。

④挿入した素材を、動画のどこからどこまで表示・再生させるかはクリップの右のアイコン

(それぞれの素材に対応)をクリックして表示される青いバーをドラッグして調整します。 ⑤その他、BGM や効果音を付け足したり、様々な機能があります。色々試してみてください。

#### <u>9. 完成した動画を書き出す</u>

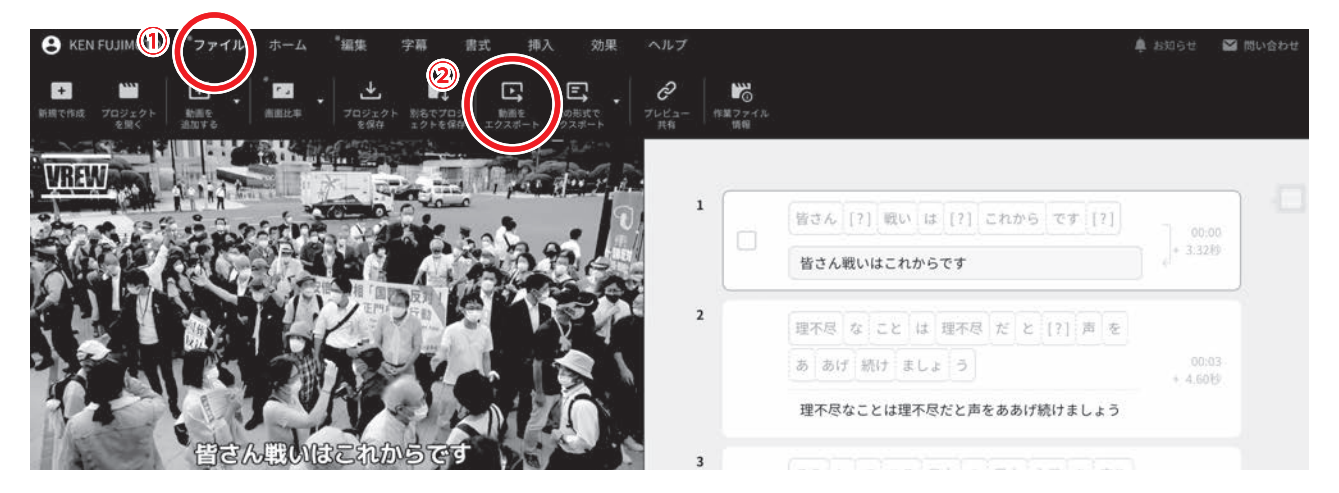

動画の編集が完了したら、最後に一般的な動画プレーヤーで再生したり、SNS に投稿できるファ イルとして書き出しを行います。 ①画面上のタブから「ファイル」を選択します。 ②「動画をエクスポート」をクリックします。

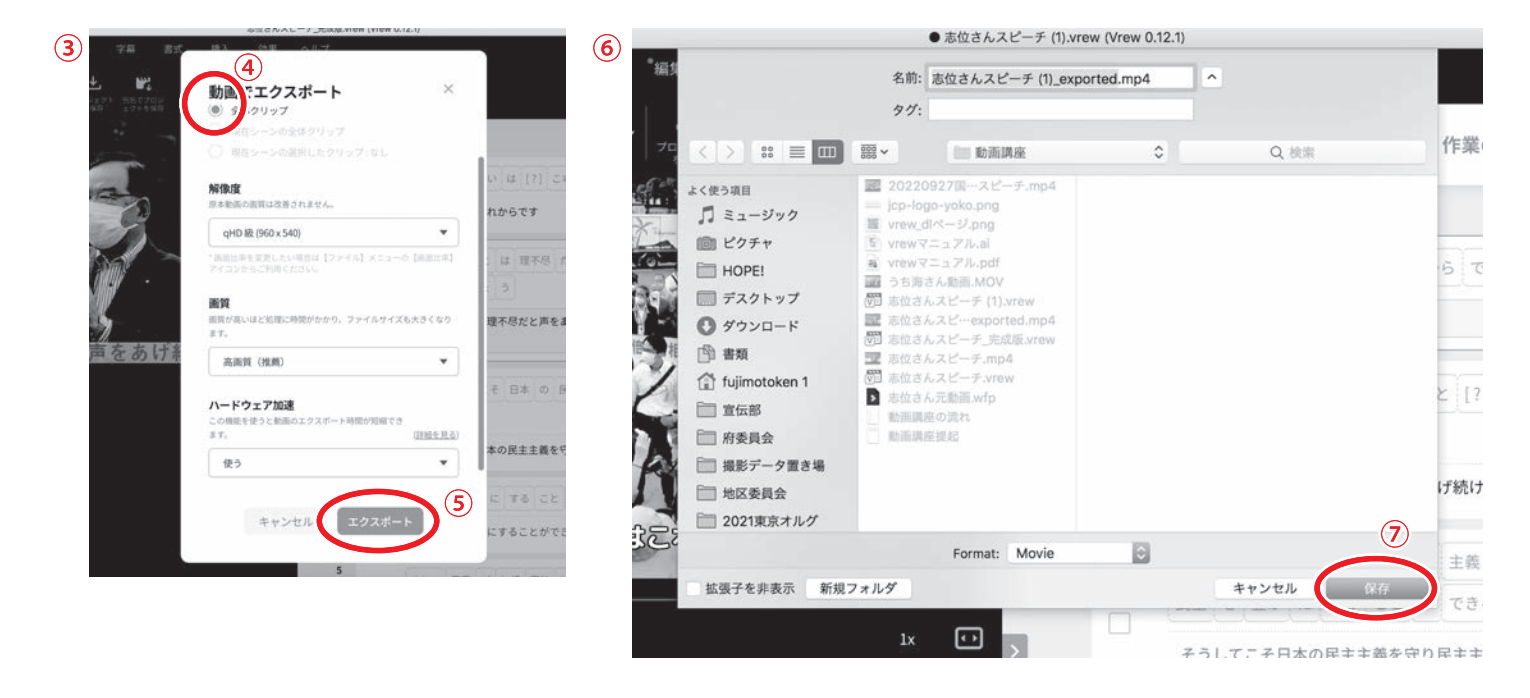

③書き出す動画の画質など設定する画面が開きます。

④「全体クリップ」を選択します。その他の解像度や画質等の設定は任意で。(動画ファイルの 容量に影響します)

**⑤「エクスポート」をクリックします。** 

⑥動画ファイルの名前と保存場所を選ぶ画面が開くので任意で入力します。

⑦最後に「保存」をクリック。しばらく待つと、動画ファイルが完成します。お疲れさまでした。